# Rapsodo PITCHING 2.0

# **USER MANUAL**

# YOUR RAPSODO BASEBALL KIT

### WHAT IS IN THE PACKAGE?

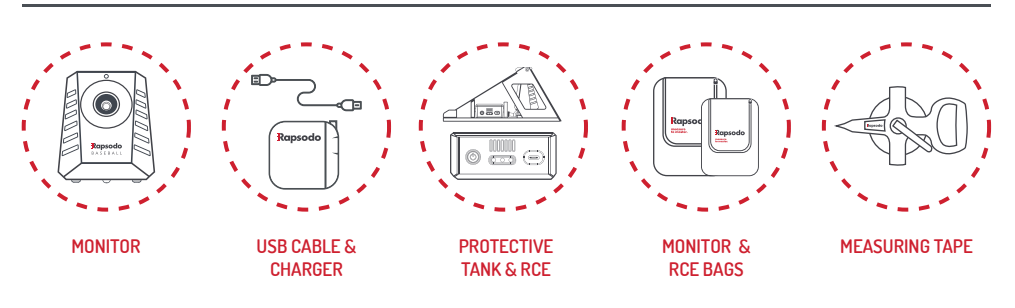

### DOWNLOAD THE RAPSODO PITCHING APP

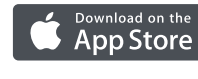

# THE FREE RAPSODO PITCHING APP MUST BE DOWNLOADED IN ORDER TO

1. From your mobile device, find the 'App Store' icon and click on it. 2. Enter "Rapsodo Pitching Hitting" in the Search function at the bottom left

IOS REQUIREMENTS iPad Air 2 or newer

### We are always improvir coverage of new devices olease refer to our website for updated list of compatible

# **USE THE DATA TRACKING MONITOR.**

of the screen

3. The App Store will display the app icon, and feature a "free" button next to it.

4. Click on the "Free" button to download, and confirm by tapping on "Install App". 5. A new icon depicting the app will be displayed on your device's desktop.

6. Once the download is complete, follow the connection steps to sync your app with your device.

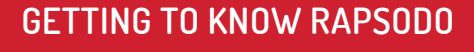

The Rapsodo monitor features 2 LED displays, one at the front and one at the rear, which provide information during each step of the set up process and in the data tracking mode. The tables hereafter provide an overview of each status, and will be key throughout the "getting started" instructions.

| مغاليه الم |     | 0                 |
|------------|-----|-------------------|
| nt light — |     | ~                 |
| rmation    | 1.1 |                   |
| mation     | P   |                   |
|            |     |                   |
|            | E   |                   |
|            |     |                   |
|            | 11  | $\langle \rangle$ |
|            |     | $\sim$            |
|            |     |                   |
|            | L'  | Ransodo           |
|            |     | Trapsour          |
|            |     | DASEDALL          |
|            | 12  |                   |
|            |     |                   |
|            | ×   |                   |
|            | -   | -                 |

ON / OFF button -0 USB por -------Tripod socke

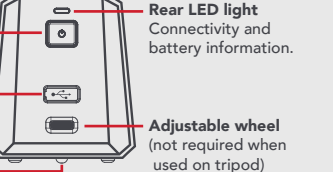

## UNDERSTANDING THE MONITOR & LED DISPLAYS

### **CHARGING THE MONITOR**

LED fro

- Charge the monitor's battery by plugging in the provided USB cable (or any standard USB charger) into the port on the rear monitor panel. The rear LED will become an amber color, confirming that the device is charging
- Once the battery level is sufficient, the rear LED will turn off.

"Understanding LED messages" section for details).

• Note for future usages: if the rear LED light is flashing red, the battery level is low and requires charging. • Please refer to "Understanding LED messages" section for further details.

### TURNING ON THE RAPSODO MONITOR

- To turn the monitor on, press the ON/OFF button (located on its rear side). • The front LED display will turn RED, which means that the monitor is switched on, but not ready to
- measure vet • The rear LED will also become active (its color depends on the state of the device. Please refer to

### TURNING OFF YOUR RAPSODO

• When the training session has concluded, just turn the Rapsodo monitor off by simply pressing on the ON/OFF button (located on its rear side).

• It is recommended to store in the bags provided with the product package.

### FRONT LED DISPLAY:

The front LED display provides information on the monitor status, and will give the "green light" to hit when the device is ready to measure.

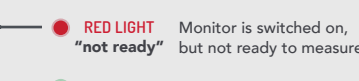

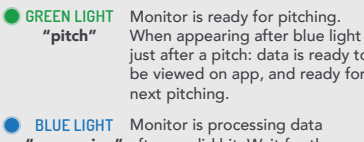

**cessing**" after a valid hit. Wait for the green light to appear which should take only a few second

|   | <br>• | RED LIGHT             | Not conne<br>waiting for  |
|---|-------|-----------------------|---------------------------|
|   | <br>• | GREEN LIGHT           | Successful<br>RCE throu   |
|   | Ŭ:    | RED FLASHING<br>LIGHT | Warning fo<br>please recl |
| ( | •     | AMBER LIGHT           | Switched o                |
|   | •     | OFF                   | If USB plug               |

**REAR LED DISPLAY:** 

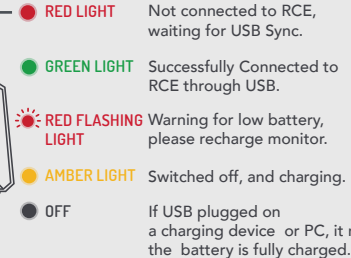

The rear LED display provides information on

important when pairing the app with the monitor.

connectivity and battery. This display will be especially

SETTING UP THE MONITOR AND THE RCE ON THE FIELD

Rapsodo Ground pitching operates in tank: The technology is based on camera and radar. As correct positioning is important to get the quality of results, it is recommended to carefully follow the set up instructions.the set up instructions.

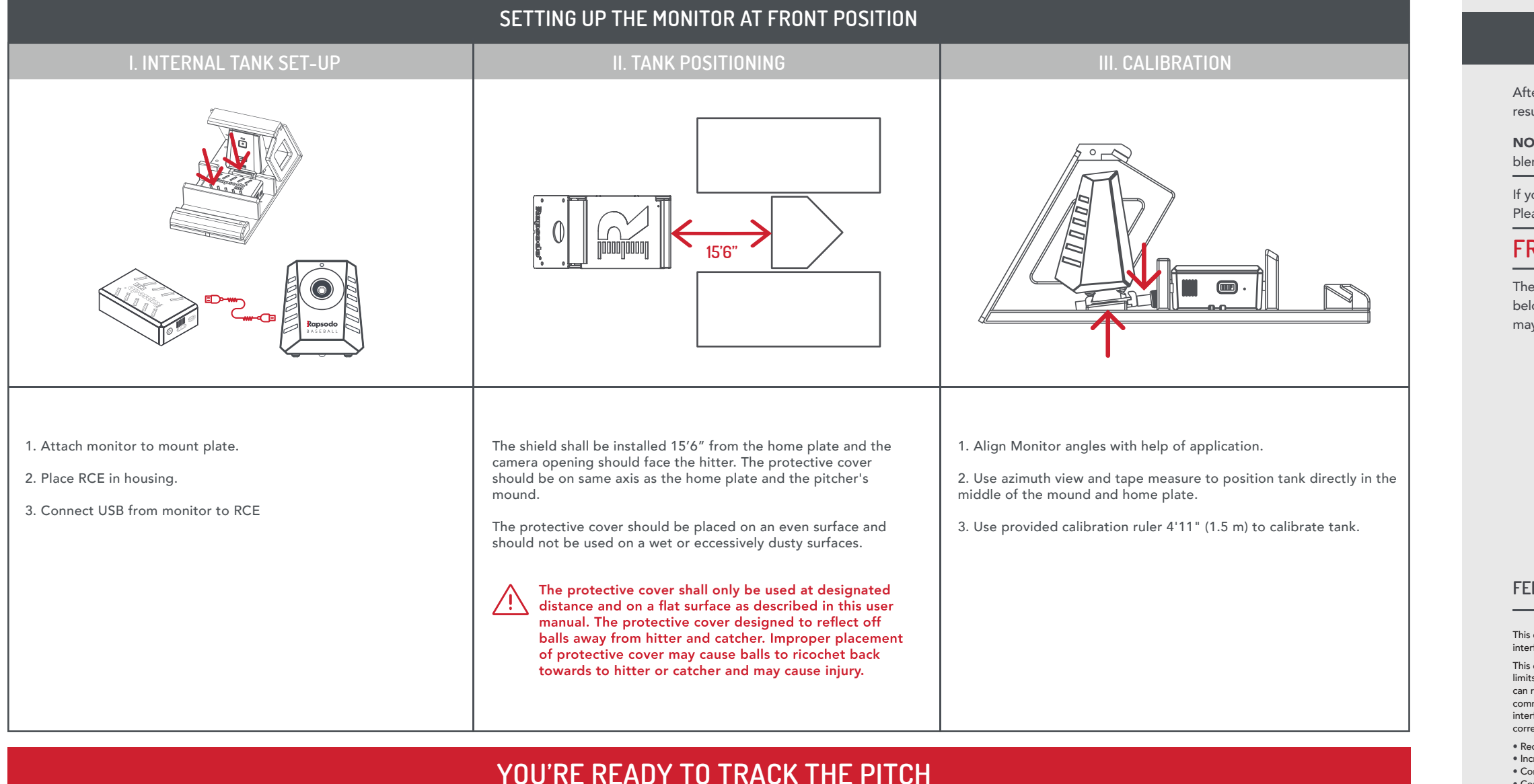

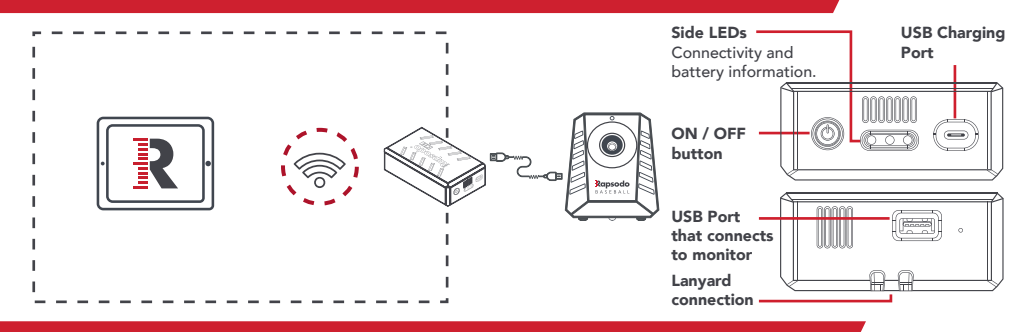

- RCE is charging

- •••
- device or PC, it means

The monitor and the RCE should be switched on and paired to the app. The front LED display should show a GREEN light on the monitor and all LEDs should be GREEN for the RCE. As a reminder, if the monitor shows a RED light, it means the device is not connected.

results are ready, the front LED turns GREEN and results appear automatically on your app dashboard. NOTE - optimum baseballs condition: The use of synthetic cover baseballs and balls featuring surface

blemishes near the seams are not recommended, as they may yield incorrect measurements.

This device complies with Part 15 of the FCC Rules. Operation is subject to the following two conditions: (1) This device may not cause harmful interference, and (2) this device must accept any interference received, including interference that may cause This equipment has been tested and found to comply with the limits for a Class B digital device, pursuant to Part 15 of the FCC Rules. These Inis equipment has been tested and found to comply with the limits for a class B digital device, pursuant to Part 15 of the FCC kules. These limits are designed to provide reasonable protection against harmful interference in a residential installation. This equipment generates, uses and can radiate radio frequency energy and, if not installed and used in accordance with the instructions, may cause harmful interference to radio communications. However, there is no guarantee that interference will not occur in a particular installation. If this equipment does cause harmful interference to radio or television reception, which can be determined by turning the equipment off and on, the user is encouraged to try to correct the interference by one of the following measures: • Reorient or relocate the receiving antenna. Increase the separation between the equipment and receiver. Connect the equipment into an outlet on a circuit different from that to which the receiver is connected.
Consult the dealer or an experienced radio/TV technician for help. FCC Caution: Any changes or modifications not expressly approved by the party responsible for compliance could void the user's authority to operate this equipment. This equipment complies with FCC radiation exposure limits set forth for an uncontrolled environment. This equipment should be installed and operated with minimum distance 20cm between the radiator & your body.

In some versions of the Protective Cover, there may not be a adjustable head for calibration. In these cases, the protective cover is designed with the correct caliration metrics and no adjustment will be necessary as long as you place it on a flat surface and ensure the camera axis is aligned to home plate and pitchers' mound.

# GETTING TO KNOW RAPSODO COMPUTE ENGINE (RCE)

### **UNDERSTANDING THE RCE & LED DISPLAYS**

### PURPOSE OF RCE

• Rapsodo Compute Engine works with the Monitor. It communicates with the monitor via USB and analyzes the data captured by the monitor

• Rapsodo Compute Engine communicates with the PC or iOS device via WiFi. See the PAIR THE RCE

AND THE APP section for how you can connect to RCE to your PC or tablet. • The LEDs on the RCE mimics the monitor. Please see below for further details. You can always rely on monitor's LED for status of the combined system.

### CHARGING THE RCE

• Charge the RCE's battery by plugging in the provided USB C Type cable to the port on the side of the Power Button (Type C USB connector). The Power LED will become amber color, confirming that the

• Once the battery level is sufficient, the Power LED will turn off.

• Note for future usages: If the Power LED is flashing red, the battery level is low and requires charging. TURNING ON THE RCE

### • To turn RCE on, press the power button.

• The Power LED will turn on and RCE will be ready to connect to Monitor.

**TURNING OFF THE RCE** 

• When training session is completed, RCE can be turned off by simply pressing Power Button. It will take a few seconds for RCE to turn off. (After going through a proper shutdown sequence)

### SIDE LEDs DISPLAY:

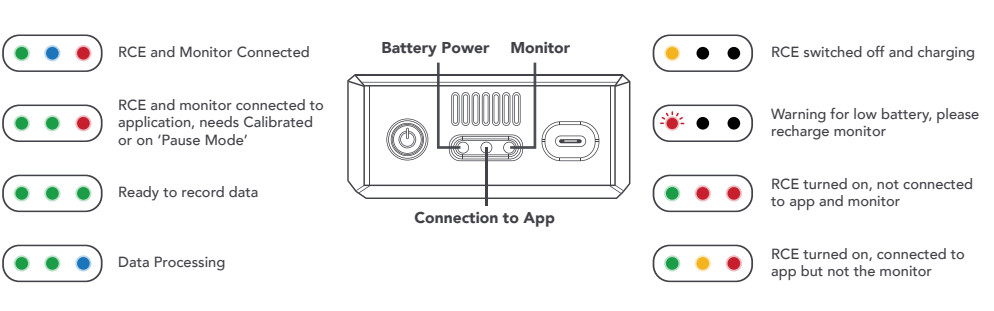

### STARTING TO MEASURE PITCH

ANYTIME THE MONITOR FRONT LED IS GREEN, IT MEANS THAT IT IS READY FOR MEASUREMENT, AND YOU CAN HIT.

After a hit, the front LED of the monitor turns BLUE to indicate that it is calculating hit data. Once the

If you have purchased a subscription, you will be able to add players and enable several other features. Please refer to **cloud.rapsodo.com** for further details.

### FRONT PITCHING MODE:

The monitor captures data only if the pitched ball passes through the target zone as shown in the diagram below. If the ball is not passing through the target area, monitor may not measure or measurements may not be optimal.

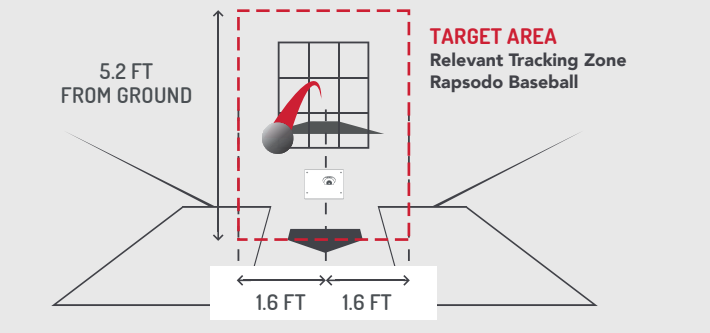

### FEDERAL COMMUNICATION COMMISSION INTERFERENCE STATEMENT

## WHAT DATA GETS MEASURED

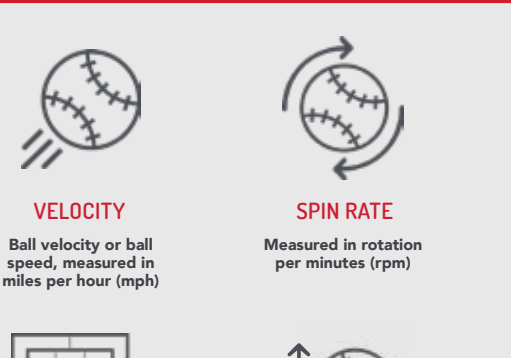

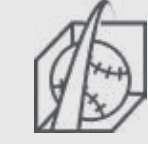

SPIN DIRECTION

Shown with

a graphic

**STRIKE ZONE** ANALYSIS Strike zone diagram with balls projections **3D TRAJECTORY** Ball Flight

# PAIR THE RCE AND THE APP

To operate the Rapsodo Ground Pitching, the RCE and Monitor have to be connected via USB and RCE must be connected to Pitching App via WiFi.

**HORIZONTAL &** 

**VERTICAL BREAK** 

Once both RCE and Monitor are turned on and connected via USB, the Side RCE LED lights will sequence; Green, Blue, Red, indicating you are ready to connect to the RCE Wifi and application. Once connected and calibrated, you will be ready to record data.

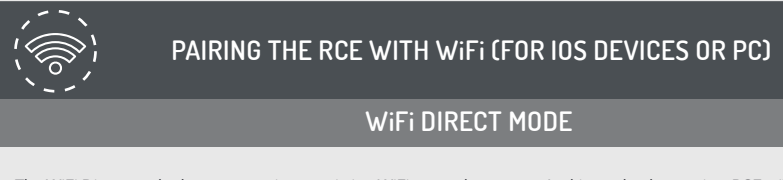

The WiFi Direct mode does not require an existing WiFi network or router. In this mode, the monitor RCE will appear as a WiFi router and you can attach your tablet to the RCE via WiFi as if it is connecting to a router. This is the default mode for the RCE. Even if you want to connect in WiFi network mode in future uses, you need to set up this mode first to configure the RCE to a

nect to the access point named "RapsodoBaseball\_XXXX" in WiFi. The XXXX denotes a unique number for your monitor. • On your tablet: Go to Settings -> WiFi. You should see "RapsodoBaseball\_XXXX". Connect by tapping it in the list.

Open the app. It will attempt to connect to the RCE. Once the connection is established, a green check mark appears on the WiFi icon and the RCE's connection LED and monitor's rear LED will turn green.

### Important Note:

Only one tablet or PC can be paired to the RCE at a time. If you want to use another device, you must first disconnect the tablet and/or PC, and follow the same procedure to sync the new device.

### **GENERAL INFORMATION**

### INTERFERENCE

Rapsodo Baseball is an extremely sensitive and accurate data-tracking monitor. While Rapsodo hardware has been engineered to achieve accuracy within a regular baseball environment; many everyday items like electrical appliances, computers, cell phones, bulbs, ... may produce electrical or optical interference that can generate false readings. You need to be aware of these kind of products in the environment where Rapsodo Baseball is used, as they may cause interferences. One technique to test for interference is to make a measurement in the same direction with no object in motion and see if you get data results. Please also read the "Federal Communication Commission Interference Statement"

### USE IN WELL-LIT ENVIRONMENTS

Rapsodo baseball should be used in well lit locations. Performance may vary in certain lightning conditions, particularly in low light conditions, which may result in incorrect m

DO NOT USE RAPSODO BASEBALL IN WET CONDITIONS

Your Rapsodo monitor is not water-resistant. Do NOT use the device under rain, water exposure or wet environments, as the product may get damaged

### APP UPDATES

Rapsodo will periodically update and improve the features of the Rapsodo Baseball app. It is recommended that users regularly download the

### RETURN POLICY AND WARRANTY

Rapsodo provides a (1) one-year limited warranty for manufacturing defects. Under conditions of the warranty agreement, purchasers will be entitled to repair or replacement for defective Rapsodo products. This warranty begins from the date of initial purchase. Rapsodo may also choose to refund the purchase price of the product to the purchaser, at its sole discretion. Warranty detailed information and return policy can be found online

### REGULATORY NOTICE: WASTE ELECTRICAL AND ELECTRONIC EQUIPMENT

o not dispose of the Rapsodo device with household waste.

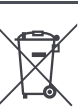

he symbol on the product or its packaging signifies that this product has to be disposed separately from ordinary household waste at its end of life. Please kindly be aware that this is your responsibility to dispose electronic equipment at recycling centres in order to help conserve natural resources. Use a local collection centre for electrical and electronic equipment recycling. For information about your recycling drop off point, please contact your local electrical and electronic equipment waste management authority.

Batteries are not to be disposed of in municipal waste stream and require separate collection. Disposal of the packaging and your Rapsodo should be done in accordance with local regulations.

### SUPPORT

We are happy to help. If you have any questions, or need any assistance, please contact us at:

- 🔀 support@rapsodo.com
- **C** Toll Free Number (USA): 844-772-7763 / 2
- A Rapsodo Inc, 8228 Brentwood Industrial Dr., St. Louis MO 63144

Make sure to visit **Rapsodo.com** for more details and to download the manual about the application screens.

More troubleshooting and assistance can be found on the website: www.rapsodo.com/support

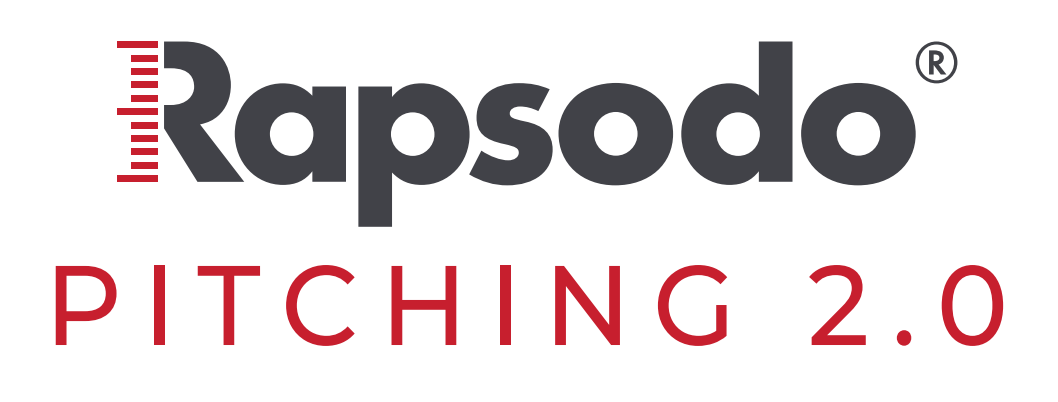

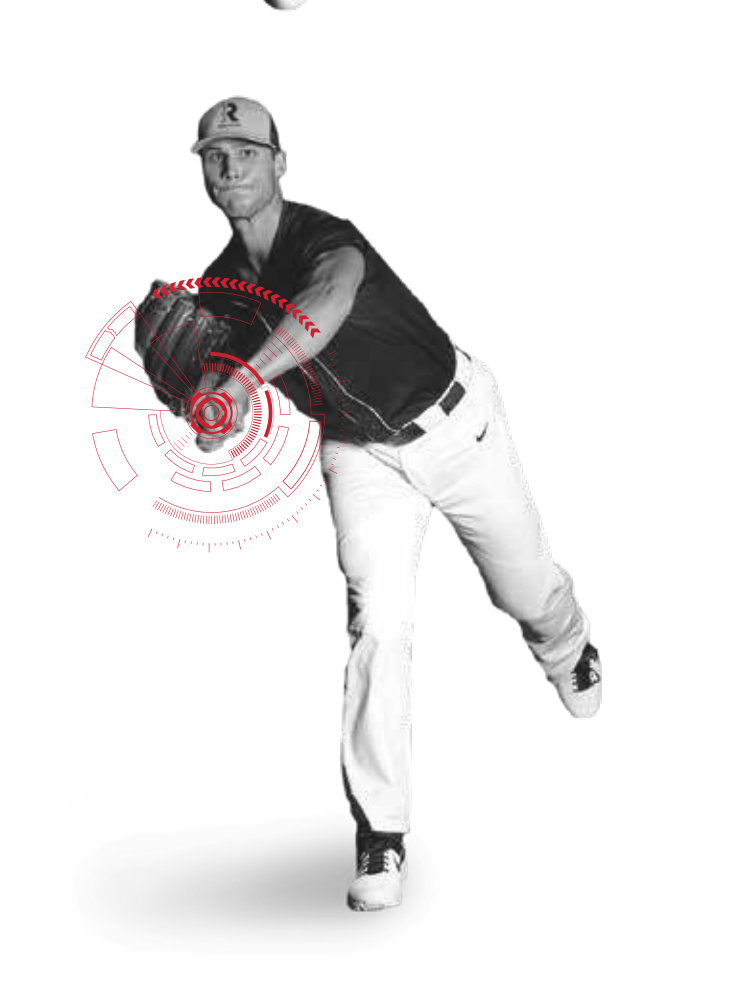

**KNOW YOUR** 

NUMBERS

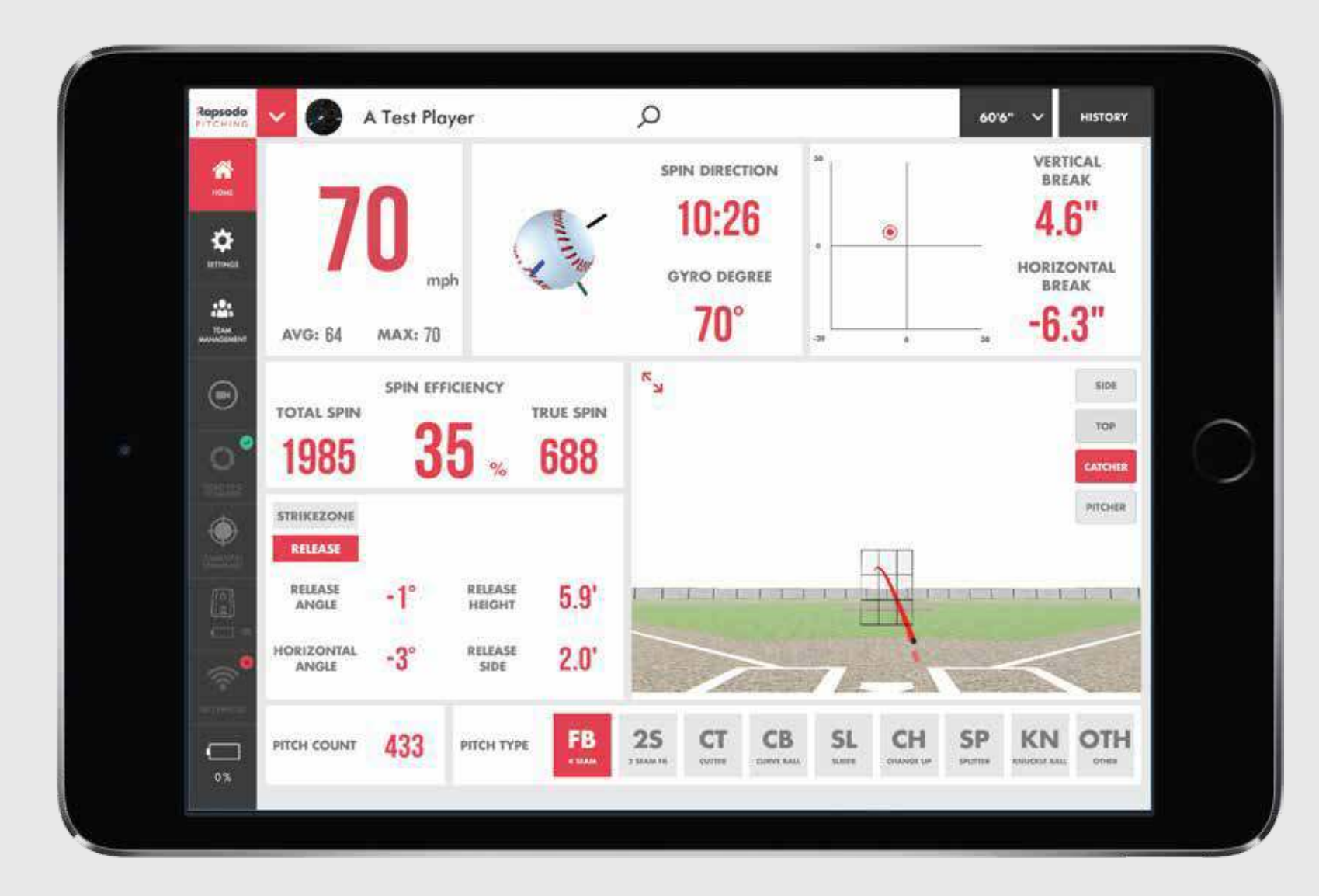

# **QUICK START GUIDE**

## 1. DOWNLOAD RAPSODO PITCHING 2.0 APP

Download the latest version of Rapsodo Baseball app to make for the highest monitor performance.

# App Store

### 2. CHARGE AND TURN ON THE MONITOR

On the monitor's rear side: charge via USB port

front LED turns RED, rear LED turns active. To turn off Rapsodo Baseball, press the Power button again.

3. UNDERSTANDING LED COLOR CODES

• turn on by pressing the Power button

Use the opposite charts below for LED codes and to identify Rapsodo Baseball's various operational modes.

When on:

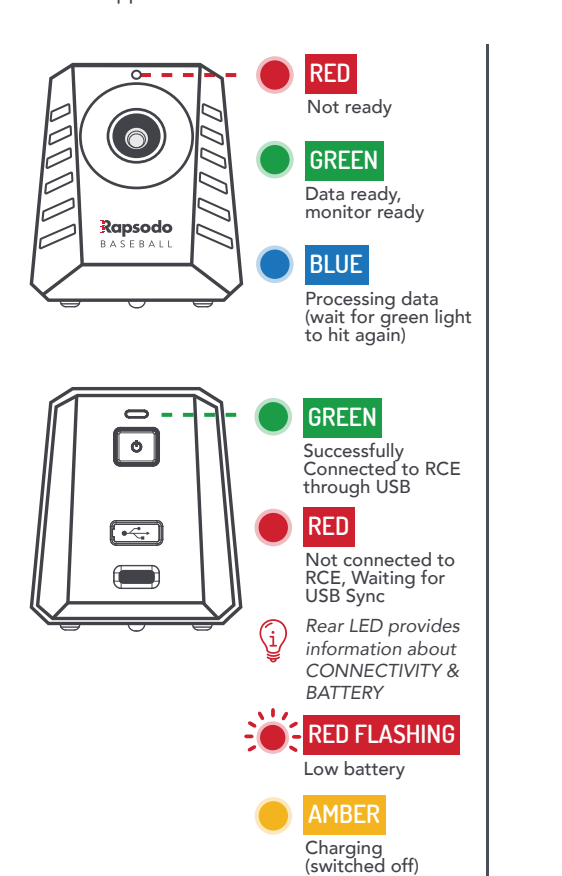

|     | 9 00 0                                                                             |
|-----|------------------------------------------------------------------------------------|
| ••• | RCE and Monitor Connected                                                          |
| ••• | RCE and monitor connected t<br>application, needs Calibrated<br>or on 'Pause Mode' |
| ••• | Ready to record data                                                               |
| ••• | Data Processing                                                                    |
| ••• | RCE switched off and charging                                                      |
|     |                                                                                    |

Warning for low battery, please (🛎 🔹 ) recharge monitor RCE turned on, not connected  $(\bullet \bullet \bullet)$ to app and monitor

RCE turned on, connected to  $(\bullet \bullet \bullet)$ app but not the monitor

# 4. PAIR THE RCE AND THE APP

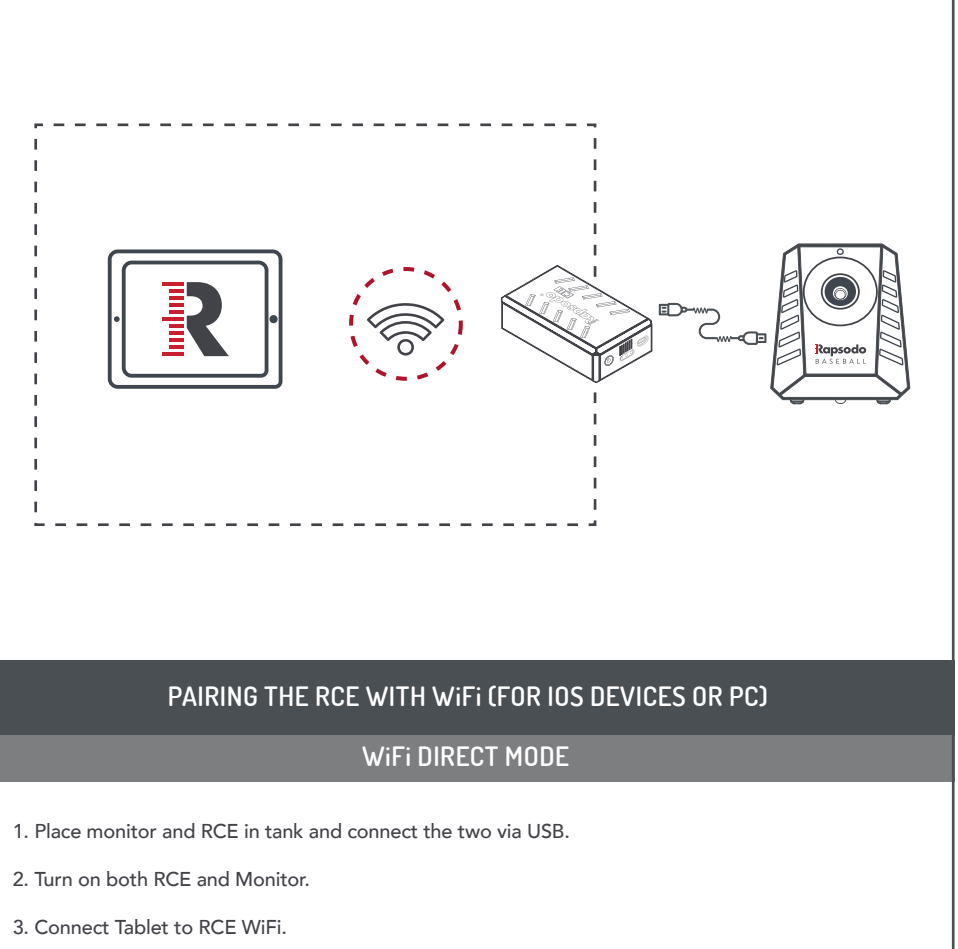

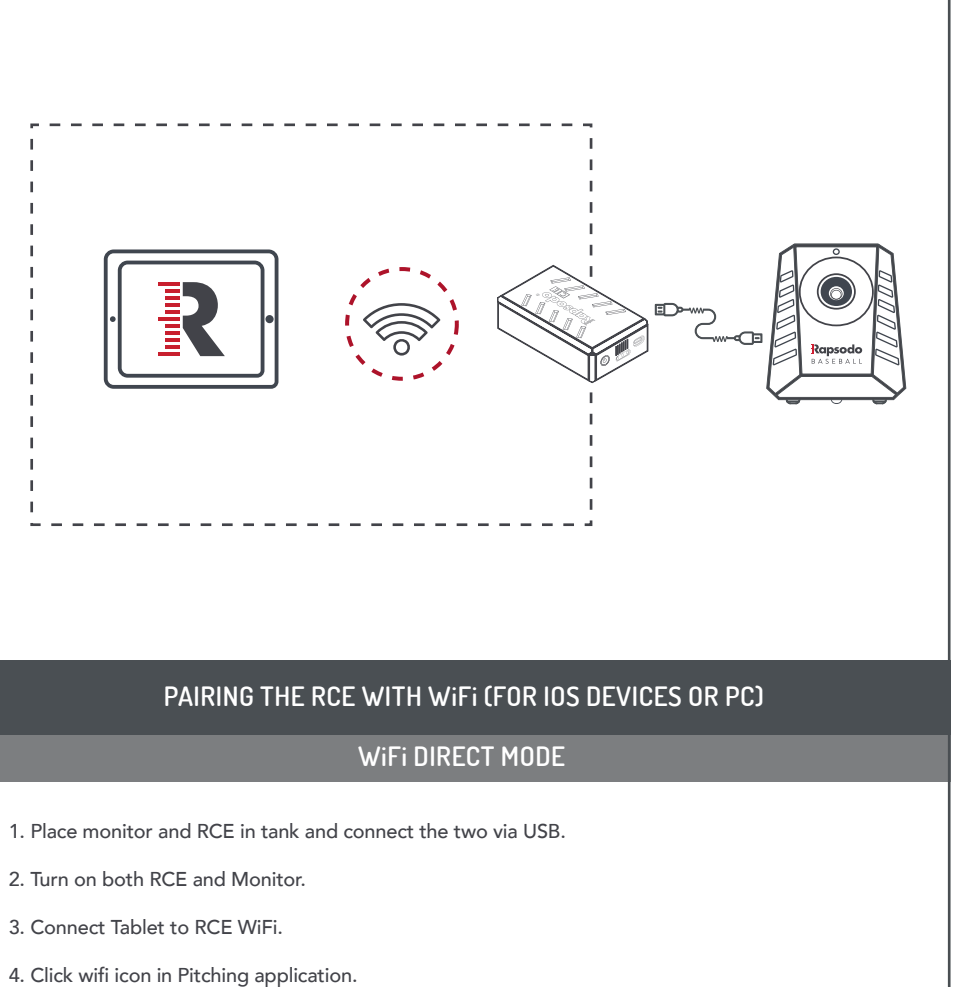

6. Pitch!

# Rapsodo BASEBALL

# ANALYZE. CORRECT. PERFECT.

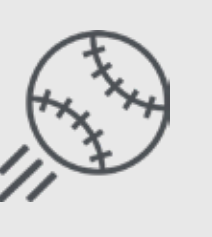

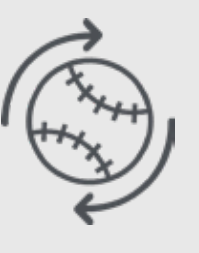

**SPIN RATE** 

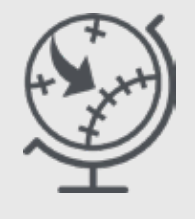

VELOCITY

SPIN DIRECTION

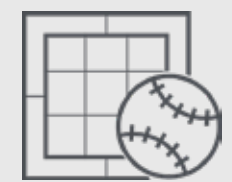

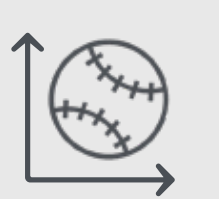

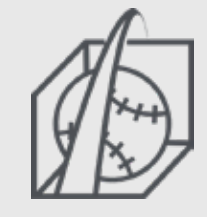

**STRIKE ZONE** ANALYSIS

HORIZONTAL & **VERTICAL BREAK** 

**3D TRAJECTORY** 

### 1. ASSEMBLE

**5. SETTING UP TANK** 

The shield shall be installed15'6" from the front of home plate to back of the tank. The Tank should be facing the pitcher's mound perfectly in line with home plate and the pitcher's mound.

### ATTACH THE MONITOR TO MOUNT PLATE

Place the RCE to its housing and connect the USB cable to the monitor. Turn both devices ON.

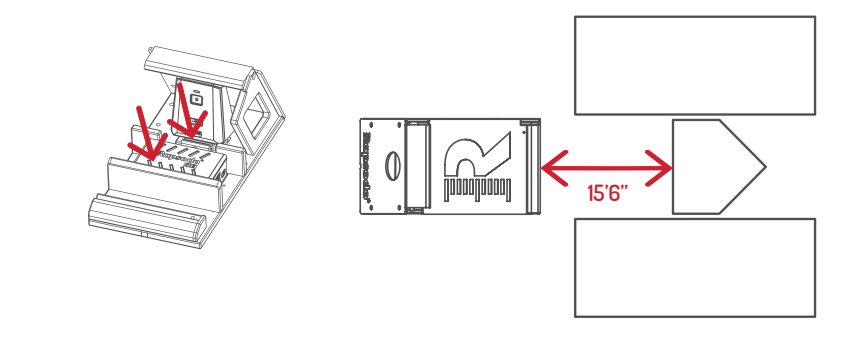

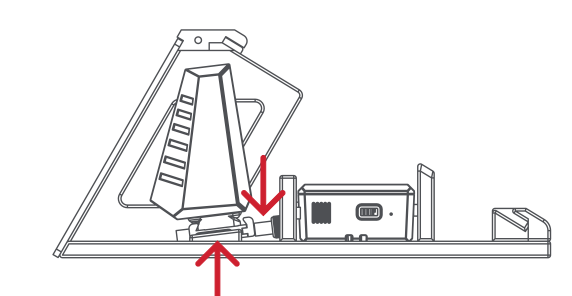

### 7. YOU'RE READY TO TRACK THE HITS

Anytime the monitor's front LED is green, it means that it is ready for measurement. Pitch from the regular distance, facing the monitor. After a pitch, the green light also means that data of the ball you just played are available on the App dashboard.

Use in well lit environments. Be aware of electrical items which may cause interferences. Do not use under rain or wet environments.

5. Calibrate: Monitor Angles Azimuth View • Tape Measure Calibration Ruler • 15'6"

REMEMBER: ONLY 1 IPAD CAN BE PAIRED TO THE MONITOR AT A TIME.